# Configure o VCS com CAC e um leitor de Smart Card

### Contents

Introduction Prerequisites Requirements Componentes Utilizados Informações de Apoio O que é um Smart Card? Configurar Verificar Troubleshoot

### Introduction

Este documento descreve um guia passo a passo para instalar e usar um leitor de Smart Card e um cartão de acesso comum para uso com o Cisco Video Communication Server (VCS) para organizações que exigem autenticação de dois fatores para o ambiente VCS, como bancos, hospitais ou governos com instalações seguras.

### Prerequisites

#### Requirements

Não existem requisitos específicos para este documento.

#### **Componentes Utilizados**

As informações neste documento são baseadas no Cisco Expressway Administrator (X14.0.2).

The information in this document was created from the devices in a specific lab environment. All of the devices used in this document started with a cleared (default) configuration. Se a rede estiver ativa, certifique-se de que você entenda o impacto potencial de qualquer comando.

### Informações de Apoio

O CAC fornece a autenticação necessária para que os "sistemas" saibam quem ganhou acesso ao seu ambiente e que parte da infraestrutura é física ou eletrônica. Nos ambientes classificados pelo governo e em outras redes seguras, prevalecem as regras do "acesso menos privilegiado" ou da "necessidade de saber". Um login pode ser usado por qualquer pessoa, a autenticação requer algo que o usuário tem, depois de remover o CAC, também conhecido como Cartão de Acesso Comum, lançado em 2006 para que o indivíduo não precise ter vários dispositivos, sejam eles fobs, cartões de identificação ou dongles para acessar seu local de trabalho ou sistemas.

# O que é um Smart Card?

Os cartões inteligentes são um componente chave da infraestrutura de chave pública (PKI) que a Microsoft usa para integrar à plataforma Windows porque os cartões inteligentes aprimoram soluções somente de software, como autenticação de cliente, login e e-mail seguro. Os cartões inteligentes são um ponto de convergência para certificados de chave pública e chaves associadas porque:

- Fornece armazenamento resistente a adulterações para proteção de chaves privadas e outras formas de informações pessoais.
- Isole as computações críticas de segurança, que envolvem autenticação, assinaturas digitais e troca de chaves de outras partes do sistema que não precisam saber.
- Habilitar a portabilidade de credenciais e outras informações privadas entre computadores no trabalho, em casa ou em trânsito.

O cartão inteligente tornou-se parte integrante da plataforma Windows porque os cartões inteligentes fornecem recursos novos e desejáveis, tão revolucionários para a indústria de computadores como a introdução do mouse ou CD-ROM. Se você não tem uma infraestrutura interna de PKI no momento, é preciso garantir que faça isso primeiro. Este documento não aborda a instalação desta função neste artigo específico, mas informações sobre como implementá-la podem ser encontradas aqui: <u>http://technet.microsoft.com/en-us/library/hh831740.aspx.</u>

## Configurar

Este laboratório pressupõe que você já tenha um LDAP integrado com VCS e que tenha usuários que possam fazer login com credenciais LDAP.

- 1. Equipamento de laboratório
- 2. Instale o Smart Card
- 3. Configurar modelos de autoridade de certificado
- 4. Inscreva o certificado do agente de inscrição
- 5. Inscrever-se em nome de...
- 6. Configure o VCS para a placa de acesso comum

Equipamento necessário:

Servidor de Domínio do Windows 2012R2 que tem estas funções/software instalado:

- Autoridade de certificação
- Ative Diretory
- DNS
- PC Windows com Smart Card conectado
- vSEC: Software de gerenciamento CMS K-Series para gerenciar seu Smart Card:

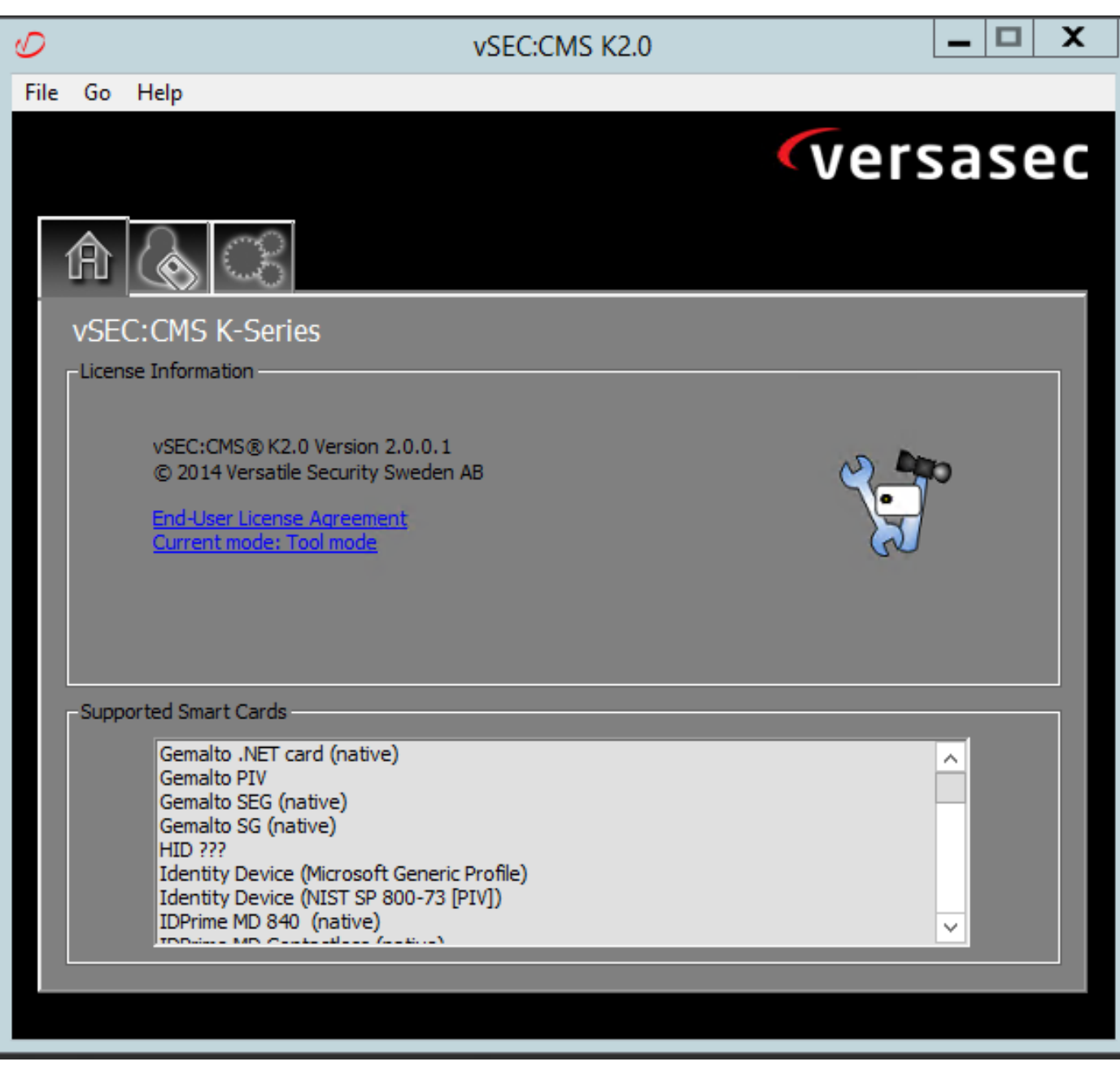

#### Software Versa Card Reader

#### Instale o Smart Card

Os leitores de Smart Card geralmente recebem instruções sobre como conectar os cabos necessários. Aqui está um exemplo de instalação para esta configuração.

#### Como instalar um driver de dispositivo do leitor de Smart Card

Se o leitor de cartão inteligente tiver sido detectado e instalado, a tela Bem-vindo ao login do Windows confirmará isso. Caso contrário:

- 1. Conecte seu Smart Card à porta USB no PC Windows
- 2. Siga as instruções na tela para instalar o software do driver do dispositivo. Isso exige a mídia do driver que o fabricante do smart card ou do driver foi descoberto no Windows. No meu caso, usei o driver de fabricação do site de download. **NÃO CONFIE EM JANELAS**.
- 3. Clique com o botão direito do mouse no ícone **Meu computador** na área de trabalho e clique em **Gerenciar** no submenu.
- 4. Expanda o nó Serviços e aplicativos e clique em Serviços.

- 5. No painel direito, clique com o botão direito do mouse em **Smart Card**. Clique em **Propriedades** no submenu.
- 6. Na guia Geral, selecione Automático na lista suspensa Tipo de inicialização. Click OK.
- 7. Reinicie a máquina se o Assistente de hardware instruir você a fazê-lo.

#### Configurar modelos de autoridade de certificado

- 1. Inicie a Autoridade de Certificação MMC a partir de Ferramentas Administrativas.
- 2. Clique ou selecione o nó Modelos de certificado e selecione Gerenciar.
- 3. Clique com o botão direito do mouse ou selecione **Smartcard User** Certificate Template e selecione **Duplicate** conforme mostrado na imagem.

| Console1 - [Console Root\Certificate Templates (2012DC-AD.jajanson.local)] |                                         |                                                                                                 |       |                          |                                                   |   |                                      |  |
|----------------------------------------------------------------------------|-----------------------------------------|-------------------------------------------------------------------------------------------------|-------|--------------------------|---------------------------------------------------|---|--------------------------------------|--|
| k File Action View Favorites Window Hel                                    | P                                       |                                                                                                 |       |                          |                                                   |   | - 8 ×                                |  |
|                                                                            |                                         |                                                                                                 |       |                          |                                                   |   |                                      |  |
| Console Root                                                               | Template Display Name                   | Schema Version                                                                                  | Versi | Intended Purpose         | 8                                                 | _ | Actions                              |  |
| Certification Authority (Local)                                            | Administrator                           | 1                                                                                               | 4.1   |                          |                                                   |   | Certificate Templates (2012DC-AD iai |  |
| Certificate Templates (2012DC-AD.jajanson.loc                              | Authenticated Session                   | 1                                                                                               | 3.1   |                          |                                                   |   | Man Antinen                          |  |
|                                                                            | Basic EFS                               | 1                                                                                               | 3.1   |                          |                                                   |   | More Actions                         |  |
|                                                                            | CA Exchange                             | 2                                                                                               | 106.0 | Private Key Archi        | val                                               |   | Smartcard User                       |  |
|                                                                            | CEP Encryption                          | 1                                                                                               | 4.1   |                          |                                                   |   | More Actions                         |  |
|                                                                            | Code Signing                            | 1                                                                                               | 3.1   |                          |                                                   |   |                                      |  |
|                                                                            | Computer                                | 1                                                                                               | 5.1   |                          |                                                   |   |                                      |  |
|                                                                            | Cross Certification Authority           | 2                                                                                               | 105.0 |                          |                                                   |   |                                      |  |
|                                                                            | Directory Email Replication             | 2                                                                                               | 115.0 | Directory Service        | Email Replication                                 |   |                                      |  |
|                                                                            | Domain Controller                       | 1                                                                                               | 4.1   |                          |                                                   |   |                                      |  |
|                                                                            | Domain Controller Authentication        | ontroller Authentication 2 110.0 Client Authentication, Server Authentication, Smart Card Logon |       |                          |                                                   |   |                                      |  |
|                                                                            | EFS Recovery Agent                      | 1                                                                                               | 6.1   |                          |                                                   |   |                                      |  |
|                                                                            | Enrollment Agent                        | 1                                                                                               | 4.1   |                          |                                                   |   |                                      |  |
|                                                                            | Enrollment Agent (Computer)             | 1                                                                                               | 5.1   |                          |                                                   | = |                                      |  |
|                                                                            | Rechange Enrollment Agent (Offline requ | 1                                                                                               | 4.1   |                          |                                                   |   |                                      |  |
|                                                                            | Exchange Signature Only                 | 1 6.1                                                                                           |       |                          |                                                   |   |                                      |  |
|                                                                            | Exchange User                           | 1                                                                                               | 7.1   |                          |                                                   |   |                                      |  |
|                                                                            | @ IPSec                                 | 1                                                                                               | 8.1   |                          |                                                   |   |                                      |  |
|                                                                            | IPSec (Offline request)                 | 1                                                                                               | 7.1   |                          |                                                   |   |                                      |  |
|                                                                            | Kerberos Authentication                 | 2                                                                                               | 110.0 | <b>Client Authentica</b> | tion, Server Authentication, Smart Card Logon, KD |   |                                      |  |
|                                                                            | Key Recovery Agent                      | 2                                                                                               | 105.0 | Key Recovery Age         | ent                                               |   |                                      |  |
|                                                                            | OCSP Response Signing                   | 3                                                                                               | 101.0 | OCSP Signing             |                                                   |   |                                      |  |
|                                                                            | RAS and IAS Server                      | 2                                                                                               | 101.0 | <b>Client Authentica</b> | tion, Server Authentication                       |   |                                      |  |
|                                                                            | Root Certification Authority            | 1                                                                                               | 5.1   |                          |                                                   |   |                                      |  |
|                                                                            | Router (Offline request)                | 1                                                                                               | 4.1   |                          |                                                   |   |                                      |  |
|                                                                            | Smartcard Logon                         | 1                                                                                               | 6.1   |                          |                                                   |   |                                      |  |
|                                                                            | Smartcard User                          |                                                                                                 | 11.1  |                          | Dualizata Tamalata                                |   |                                      |  |
|                                                                            | Smartcard User_VCS                      | 4                                                                                               | 101.6 | Secure Email             | ogon ogon                                         |   |                                      |  |
|                                                                            | Subordinate Certification Authority     | 1                                                                                               | 5.1   |                          | All Tasks 🕨                                       |   |                                      |  |
|                                                                            | Trust List Signing                      | 1                                                                                               | 3.1   |                          | Properties                                        |   |                                      |  |
|                                                                            | 🖉 User                                  | 1                                                                                               | 3.1   |                          |                                                   |   |                                      |  |
| < III 5                                                                    | Contraction Cali                        |                                                                                                 |       |                          | нер                                               | Ť |                                      |  |
| · · · · · · · · · · · · · · · · · · ·                                      |                                         |                                                                                                 | _     |                          | 12                                                |   |                                      |  |
|                                                                            |                                         |                                                                                                 |       |                          |                                                   |   |                                      |  |

Modelos de certificado do controlador de domínio

4. Na guia **Compatibilidade**, em **Autoridade de certificação**, revise a seleção e altere-a, se necessário.

| Smarte                                                | card User_VCS                                 | Properties       | ? X             |
|-------------------------------------------------------|-----------------------------------------------|------------------|-----------------|
| Subject Name                                          | suance Require                                | ements           |                 |
| Superseded Templates                                  | Extensions                                    | Security         | Server          |
| General Compatibility                                 | Request Handling                              | Cryptography     | Key Attestation |
| The template options ava<br>versions set in Compatibi | ailable are based on<br>lity Settings.<br>ges | the earliest ope | rating system   |
| Compatibility Settings                                |                                               |                  |                 |
| Windows Server 201                                    | 2 R2                                          | ~                |                 |
| Certificate recipient<br>Windows 8.1 / Wind           | ows Server 2012 R.                            | ~                |                 |
| These settings may not p<br>template.                 | orevent earlier operat                        | ing systems fron | n using this    |
| ОК                                                    | Cancel                                        | Apply            | Help            |

compatibilidade de Smart Card

- 5. Na guia Geral:
- a. Especifique um nome, como Smartcard User\_VCS.
- b. Defina o período de validade para o valor desejado. Clique em Apply.

|                                   | Smart                                            | tcard User_VCS                                | Properties        | ? X             |
|-----------------------------------|--------------------------------------------------|-----------------------------------------------|-------------------|-----------------|
| (                                 | Subject Name                                     |                                               | ssuance Require   | ements          |
| Superse                           | eded Templates                                   | s Extensions                                  | Security          | Server          |
| General                           | Compatibility                                    | Request Handling                              | Cryptography      | Key Attestation |
| Template                          | e display name:                                  |                                               |                   |                 |
| Smartca                           | rd User_VCS                                      |                                               |                   |                 |
| Template<br>Smartca<br>Validity p | e name:<br>rd User_VCS<br>eriod:                 | Renewal                                       | period:           |                 |
| 10                                | years V                                          | 6                                             | weeks 🗸           |                 |
| Publis                            | sh certificate in<br>o not automatic<br>irectory | Active Directory<br>ally reenroll if a duplic | ate certificate e | xists in Active |
|                                   | ОК                                               | Cancel                                        | Apply             | Help            |
|                                   |                                                  |                                               |                   |                 |

cartão inteligente vencimento

- 6. Na guia Solicitar tratamento:
- a. Defina a Finalidade como Login de assinatura e cartão inteligente.
- b. Clique em Solicitar ao usuário durante a inscrição. Clique em Apply.

| Prop                                                 | perties of Nev                            | v Template            | X                 |  |  |  |  |  |
|------------------------------------------------------|-------------------------------------------|-----------------------|-------------------|--|--|--|--|--|
| Subject Name                                         | Server                                    | Issuance Requirements |                   |  |  |  |  |  |
| Superseded Templa                                    | tes E                                     | tensions              | Security          |  |  |  |  |  |
| Compatibility General                                | Request Handling                          | Cryptography          | Key Attestation   |  |  |  |  |  |
| Purpose: Signature and smartcard logon               |                                           |                       |                   |  |  |  |  |  |
| Del                                                  | ete revoked or exp                        | vired certificates (  | do not archive)   |  |  |  |  |  |
| _ Inc                                                | lude symmetric algo                       | orithms allowed by    | y the subject     |  |  |  |  |  |
| Arc                                                  | hive subject's encr                       | yption private key    | y                 |  |  |  |  |  |
|                                                      |                                           |                       |                   |  |  |  |  |  |
|                                                      |                                           |                       |                   |  |  |  |  |  |
|                                                      |                                           |                       |                   |  |  |  |  |  |
|                                                      |                                           |                       |                   |  |  |  |  |  |
| Allow private key to                                 | be exported                               |                       |                   |  |  |  |  |  |
| Renew with the sam                                   | e key (*)                                 |                       |                   |  |  |  |  |  |
| For automatic renew<br>new key cannot be             | ral of smart card ce<br>created (*)       | rtificates, use the   | existing key if a |  |  |  |  |  |
| Do the following when t<br>associated with this cert | he subject is enroll<br>tificate is used: | ed and when the       | private key       |  |  |  |  |  |
| O Enroll subject without                             | t requiring any use                       | r input               |                   |  |  |  |  |  |
| • Prompt the user duri                               | ng enrollment                             |                       |                   |  |  |  |  |  |
| Prompt the user duri<br>private key is used          | ng enrollment and i                       | require user input    | when the          |  |  |  |  |  |
| * Control is disabled due                            | e to <u>compatibility se</u>              | ttings.               |                   |  |  |  |  |  |
| ОК                                                   | Cancel                                    | Apply                 | Help              |  |  |  |  |  |
|                                                      |                                           |                       |                   |  |  |  |  |  |

Solicitações de Cartão Inteligente

7. Na guia **Cryptography**, defina o tamanho mínimo da chave como 2048.

a. Clique em **Requests must use a um dos seguintes provedores** e selecione **Microsoft Base** Smart Card Crypto Provider.

b. Clique em Apply.

| Subject Name       Server       Issuance Requirements         Superseded Templates       Extensions       Security         Compatibility       General       Request Handling       Cryptography       Key Attestation         Provider Category:       Legacy Cryptographic Service Provider           Algorithm name:       Determined by CSP           Minimum key size:       2048           Choose which cryptographic providers can be used for requests           Requests can use any provider available on the subject's computer           ® Requests must use one of the following providers:           Providers: |
|----------------------------------------------------------------------------------------------------|
| Superseded Templates       Extensions       Security         Compatibility       General       Request Handling       Cryptography       Key Attestation         Provider Category:       Legacy Cryptographic Service Provider          Algorithm name:       Determined by CSP          Minimum key size:       2048         Choose which cryptographic providers can be used for requests         Requests can use any provider available on the subject's computer         Image: Requests must use one of the following providers:         Providers:                                                                    |
| Compatibility       General       Request Handling       Cryptography       Key Attestation         Provider Category:       Legacy Cryptographic Service Provider          Algorithm name:       Determined by CSP          Minimum key size:       2048         Choose which cryptographic providers can be used for requests         Requests can use any provider available on the subject's computer         Image: The service of the following providers:         Providers:                                                                                                    |
| Provider Category:       Legacy Cryptographic Service Provider         Algorithm name:       Determined by CSP         Minimum key size:       2048         Choose which cryptographic providers can be used for requests         O Requests can use any provider available on the subject's computer         Image: Providers:                                                                                                    |
| Algorithm name:       Determined by CSP       v         Minimum key size:       2048         Choose which cryptographic providers can be used for requests       O         Requests can use any provider available on the subject's computer         Image: The sequest of the following providers:         Providers:                                                                                                    |
| Minimum key size: 2048<br>Choose which cryptographic providers can be used for requests<br>O Requests can use any provider available on the subject's computer                                                                                                    |
| Choose which cryptographic providers can be used for requests<br>Requests can use any provider available on the subject's computer<br>Requests must use one of the following providers:<br>Providers:                                                                                                    |
| <ul> <li>Requests can use any provider available on the subject's computer</li> <li>Requests must use one of the following providers:</li> <li>Providers:</li> </ul>                                                                                                    |
| <ul> <li>Requests must use one of the following providers:</li> <li>Providers:</li> </ul>                                                                                                    |
| Providers:                                                                                                    |
|                                                                                                    |
| Microsoft Base Smart Card Crypto Provider          Microsoft Base Smart Card Crypto Provider <ul> <li>Microsoft DH SChannel Cryptographic Provider</li> <li>Microsoft Enhanced Cryptographic Provider v1.0</li> <li>Microsoft Enhanced DSS and Diffie-Hellman Cryptographic Provider</li> <li>Microsoft Enhanced RSA and AES Cryptographic Provider</li> <li>Microsoft Enhanced RSA and AES Cryptographic Provider</li> </ul>                                                                                                    |
| Request hash: Determined by CSP v                                                                                                    |
| Use alternate signature format                                                                                                    |
| OK Cancel Apply Help                                                                                                    |

criptografia de certificado

8. Na guia Segurança, adicione o grupo de segurança ao qual deseja conceder acesso de Inscrição. Por exemplo, se quiser conceder acesso a todos os usuários, selecione o grupo de usuários autenticados e selecione **Inscrever** permissões para eles.

|                                     |                     | . memer en    |                 |
|-------------------------------------|---------------------|---------------|-----------------|
| Pro                                 | perties of New      | Template      | X               |
| Compatibility General               | Request Handling    | Cryptography  | Key Attestation |
| Subject Name                        | Server              | Issuance R    | equirements     |
| Superseded Templa                   | ates Ext            | ensions       | Security        |
| Group or user names:                |                     |               |                 |
| & Authenticated Use                 | ers                 |               |                 |
| 🤱 Administrator (Adm                | iin@jajanson.local) |               |                 |
| Solution Admins (J.                 | AJANSON\Domain      | Admins)       |                 |
| Manual Enterprise Admins            | (JAJANSON\Enterp    | vrise Admins) |                 |
|                                     |                     |               |                 |
|                                     |                     |               |                 |
|                                     |                     |               |                 |
|                                     | [                   | Add           | Remove          |
|                                     |                     |               |                 |
| Permissions for Authent             | icated Users        | Allow         | Deny            |
| Full Control                        |                     |               |                 |
| Read                                |                     | <b>∠</b>      |                 |
| Write                               |                     |               |                 |
| Enroll                              |                     |               |                 |
| Autoenroli                          |                     |               |                 |
|                                     |                     |               |                 |
| -                                   |                     |               |                 |
| For special permissions<br>Advanced | or advanced setting | js, click     | Advanced        |
|                                     |                     |               |                 |
|                                     |                     |               |                 |
|                                     |                     |               |                 |
| ОК                                  | Cancel              | Apply         | Help            |
|                                     |                     |               |                 |
|                                     | rr                  | nodelo        |                 |

9. Clique em **OK** para finalizar suas alterações e criar o novo modelo. O novo modelo deve aparecer agora na lista de Modelos de certificado.

| Console1 - [Console Root\Certificate Templates (2012DC-AD.jajanson.local)] |                                           |                |       |                                                                   |   |                                      |  |  |  |
|----------------------------------------------------------------------------|-------------------------------------------|----------------|-------|-------------------------------------------------------------------|---|--------------------------------------|--|--|--|
| 🖀 File Action View Favorites Window Hel                                    | p                                         |                |       |                                                                   |   | - 8 ×                                |  |  |  |
| 🗢 🔿 🙍 🔀 🖾 😹 🔝 💼                                                            |                                           |                |       |                                                                   |   |                                      |  |  |  |
| Console Root                                                               | Template Display Name                     | Schema Version | Versi | Intended Purposes                                                 | ^ | Actions                              |  |  |  |
| Certification Authority (Local)                                            | Code Signing                              | 1              | 3.1   |                                                                   |   | Certificate Templates (2012DC-AD iai |  |  |  |
| Certificate Templates (2012DC-AD.jajanson.loc                              | Computer                                  | 1              | 5.1   |                                                                   |   | Man Astissa                          |  |  |  |
|                                                                            | Cross Certification Authority             | 2              | 105.0 |                                                                   |   | More Actions                         |  |  |  |
|                                                                            | Directory Email Replication               | 2              | 115.0 | Directory Service Email Replication                               |   | Smartcard User VCS                   |  |  |  |
|                                                                            | Domain Controller                         | 1              | 4.1   |                                                                   |   | More Actions                         |  |  |  |
|                                                                            | Domain Controller Authentication          | 2              | 110.0 | Client Authentication, Server Authentication, Smart Card Logon    |   | more Actions                         |  |  |  |
|                                                                            | EFS Recovery Agent                        | 1              | 6.1   |                                                                   |   |                                      |  |  |  |
|                                                                            | Enrollment Agent                          | 1              | 4.1   |                                                                   |   |                                      |  |  |  |
|                                                                            | Enrollment Agent (Computer)               | 1              | 5.1   |                                                                   |   |                                      |  |  |  |
|                                                                            | R Exchange Enrollment Agent (Offline requ | 1              | 4.1   |                                                                   |   |                                      |  |  |  |
|                                                                            | Exchange Signature Only                   | 1              | 6.1   |                                                                   |   |                                      |  |  |  |
|                                                                            | Exchange User                             | 1              | 7.1   |                                                                   |   |                                      |  |  |  |
|                                                                            | IPSec                                     | 1              | 8.1   |                                                                   |   |                                      |  |  |  |
|                                                                            | IPSec (Offline request)                   | 1              | 7.1   |                                                                   |   |                                      |  |  |  |
|                                                                            | Kerberos Authentication                   | 2              | 110.0 | Client Authentication, Server Authentication, Smart Card Logon, 8 | D |                                      |  |  |  |
|                                                                            | Key Recovery Agent                        | 2              | 105.0 | Key Recovery Agent                                                |   |                                      |  |  |  |
|                                                                            | OCSP Response Signing                     | 3              | 101.0 | OCSP Signing                                                      |   |                                      |  |  |  |
|                                                                            | RAS and IAS Server                        | 2              | 101.0 | Client Authentication, Server Authentication                      | = |                                      |  |  |  |
|                                                                            | Root Certification Authority              | 1              | 5.1   |                                                                   |   |                                      |  |  |  |
|                                                                            | Router (Offline request)                  | 1              | 4.1   |                                                                   |   |                                      |  |  |  |
|                                                                            | Smartcard Logon                           | 1              | 6.1   |                                                                   |   |                                      |  |  |  |
|                                                                            | Smartcard User                            | 1              | 11.1  |                                                                   |   |                                      |  |  |  |
|                                                                            | Smartcard User_VCS                        | 4              | 101.6 | Secure Email, Client Authentication, Smart Card Logon             |   |                                      |  |  |  |
|                                                                            | Subordinate Certification Authority       | 1              | 5.1   |                                                                   |   |                                      |  |  |  |
|                                                                            | Trust List Signing                        | 1              | 3.1   |                                                                   |   |                                      |  |  |  |
|                                                                            | User                                      | 1              | 3.1   |                                                                   |   |                                      |  |  |  |
|                                                                            | User Signature Only                       | 1              | 4.1   |                                                                   |   |                                      |  |  |  |
|                                                                            | VCS_Login_SMART                           | 2              | 100.8 | Smart Card Logon, Client Authentication                           |   |                                      |  |  |  |
|                                                                            | Web Server                                | 1              | 4.1   |                                                                   |   |                                      |  |  |  |
|                                                                            | Webclientandserver                        | 2              | 100.4 | Client Authentication, Server Authentication                      |   |                                      |  |  |  |
|                                                                            | Workstation Authentication                | 2              | 101.0 | Client Authentication                                             | ~ |                                      |  |  |  |
| < III >                                                                    | <                                         | ш              |       |                                                                   | > |                                      |  |  |  |
| 36 certificate templates                                                   |                                           |                |       |                                                                   |   |                                      |  |  |  |

Modelo visto no controle de domínio

10. No painel esquerdo do MMC, expanda Certification Authority (Local) e expanda sua CA na lista da Certification Authority.

Clique com o botão direito do mouse em Modelos de certificado, clique em **Novo** e em **Modelo de certificado** para problemas. Em seguida, escolha o modelo de Smartcard recém-criado.

| <b>a</b>                                                                                                    |                | C            | onsole1 - [Console Roo     | t\Certification Authority (Local)\jajanson-2012DC-AD-CA\Certificate Templates] |                       | _ 🗆 X |
|----------------------------------------------------------------------------------------------------|----------------|--------------|----------------------------|--------------------------------------------------------------------------------|-----------------------|-------|
| Tile Action View Favorites W                                                                                                    | Vindow Help    |              |                            |                                                                                |                       | _ 8 × |
| 🗢 🔿 🙍 🖬 🖉 📷                                                                                                    |                |              |                            |                                                                                |                       | ,     |
| Console Root                                                                                                    | N              | Name         |                            | Intended Purpose                                                               | Actions               |       |
| D Certificate Templates                                                                                                    | 3              | Exchange E   | nrollment Agent (Offline r | Certificate Request Agent                                                      | Certificate Templates |       |
| a 🙀 Certification Authority (Local)                                                                                                    | 8              | IPSec (Offli | ine request)               | IP security IKE intermediate                                                   | Mare Astiens          |       |
| a jajanson-2012DC-AD-CA                                                                                                    | 8              | Webclienta   | indserver                  | Client Authentication, Server Authentic                                        | More Actions          | '     |
| Revoked Certificates                                                                                                    | 3              | Exchange S   | ignature Only              | Secure Email                                                                   |                       |       |
| Issued Certificates                                                                                                    | 3              | CEP Encryp   | otion                      | Certificate Request Agent                                                      |                       |       |
| Pending Requests                                                                                                    | 3              | Smartcard S  | User_VCS                   | Secure Email, Client Authentication, Sm                                        |                       |       |
| Catificate Templeter                                                                                                    | 3              | 🛛 VCS_Login  | _SMART                     | Smart Card Logon, Client Authentication                                        |                       |       |
| Manage Manage Manag | ige            |              | Agent                      | Certificate Request Agent                                                      |                       |       |
| Mari                                                                                                    | -              |              | mail Replication           | Directory Service Email Replication                                            |                       |       |
| New                                                                                                    |                | •            | ontroller Authentication   | Client Authentication, Server Authentic                                        |                       |       |
| View                                                                                                    |                | •            | uthentication              | Client Authentication, Server Authentic                                        |                       |       |
| New V                                                                                                    | Window from He | ere          | ny Agent                   | File Recovery                                                                  |                       |       |
| Mary T                                                                                                    | Taskoad View   |              |                            | Encrypting File System                                                         |                       |       |
| IVEW I                                                                                                    | raskpau view   |              | ontroller                  | Client Authentication, Server Authentic                                        |                       |       |
| Refres                                                                                                    | sh             | )            | r                          | Server Authentication                                                          |                       |       |
| Export                                                                                                    | t List         |              |                            | Client Authentication, Server Authentic                                        |                       |       |
| Help                                                                                                    |                |              |                            | Encrypting File System, Secure Email, Cl                                       |                       |       |
| nop                                                                                                    |                |              | e Certification Authority  | <all></all>                                                                    |                       |       |
|                                                                                                    | 5              | 🗟 Administra | tor                        | Microsoft Trust List Signing, Encrypting                                       |                       |       |
|                                                                                                    |                |              |                            |                                                                                |                       |       |
|                                                                                                    |                |              |                            |                                                                                |                       |       |
|                                                                                                    |                |              |                            |                                                                                |                       |       |

Emitir novo modelo

11. Depois que o modelo for replicado, no MMC, clique com o botão direito do mouse ou selecione a lista Autoridade de certificação, clique em **Todas as tarefas** e, em seguida, clique em **Parar serviço**. Em seguida, clique com o botão direito do mouse no nome da AC novamente, clique em **Todas as tarefas** e, em seguida, clique em **Iniciar serviço**.

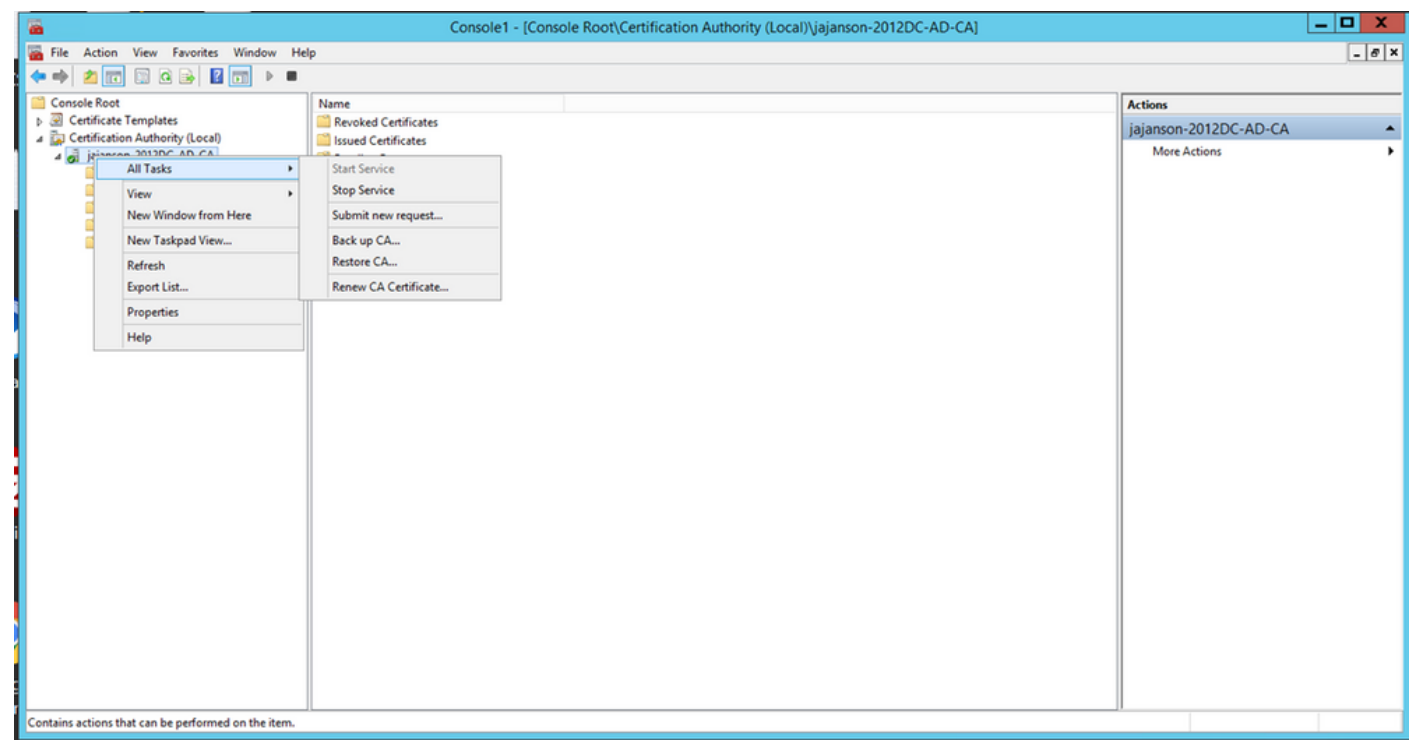

Parar e iniciar serviços de certificado

#### Inscreva-se no certificado do agente de inscrição

Érecomendável que você faça isso em uma máquina cliente (área de trabalho dos administradores de TI).

1. Inicie o MMC escolha **Certificados**, clique em **Adicionar** e depois em Certificados para a **Minha Conta de Usuário**.

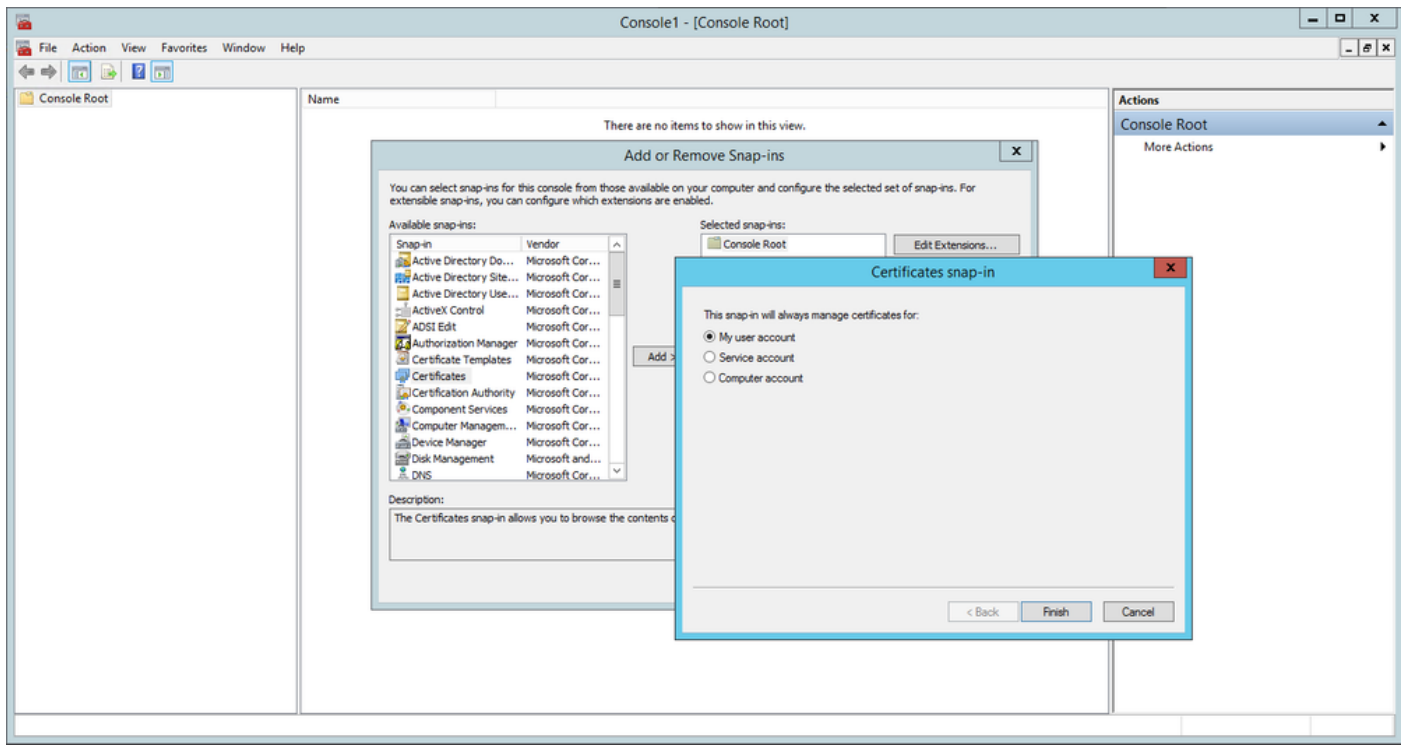

Adicionar certificados

2. Clique com o botão direito do mouse ou selecione o **Nó pessoal**, selecione **Todas as tarefas** e selecione **Solicitar novo certificado**.

| Console1 - [Console Root\Certificates - Current User\Personal]                                                                                                    | _ <b>D</b> X                  |
|----------------------------------------------------------------------------------------------------|-------------------------------|
| File Action View Favorites Window Help                                                                                                    | _ & ×                         |
| <ul> <li>Console Root</li> <li>Certificates - Current User</li> <li>Certificates - Current User</li> <li>Certificates - Current User</li> <li>Certificates</li> <li>Find Certificates</li> <li>Find Certificates</li> <li>Request New Certificate</li> <li>New Window from Here</li> <li>New Taskpad View</li> <li>Advanced Operations</li> <li>Tr</li> <li>Refresh</li> <li>CI</li> <li>Export List</li> <li>Certification Authority (Loc</li> <li>Find Certification Authority (Loc</li> <li>Jajanson-2012DC-AD-Ci</li> </ul> | Actions Personal More Actions |
| III     >       Personal store contains 9 certificates.                                                                                                    |                               |

Solicitar novos certificados

3. Clique em **Next** no assistente e selecione **Ative Diretory Enrollment Policy**. Em seguida, clique em **Avançar** novamente.

|                                                                                                    | Concola 1 - [Concola Doot) Cartificator - Current Llear Darconall                                                                                                    |                             |
|----------------------------------------------------------------------------------------------------|----------------------------------------------------------------------------------------------------|-----------------------------|
| The Action View                                                                                                    | 📮 Certificate Enrollment                                                                                                    |                             |
| Console Root  Certificates - Curren  Certificates - Curren  Final Personal  Final Trusted Root Certificate Certificate Certifi | Select Certificate Enrollment Policy<br>Certificate enrollment policy enables enrollment for certificates based on predefined certificate templates.<br>Certificate enrollment policy may already be configured for you. | s<br>Inal A<br>Iore Actions |
| Active Directory                                                                                                    | Configured by your administrator                                                                                                    |                             |
| Trusted Publishe                                                                                                    | Active Directory Enrollment Policy 🗸                                                                                                    |                             |
| <ul> <li>Untrusted Certifi</li> <li>Third-Party Root</li> <li>Trusted People</li> <li>Client Authentic</li> <li>Certificate Enroll</li> <li>Smart Card Trust</li> <li>Certification Author</li> <li>jajanson-2012DC</li> </ul>                                                                                                    | Configured by you Add New                                                                                                    |                             |
| < 111                                                                                                    | Next Cancel                                                                                                    |                             |
| Personal store contains 9 cere                                                                                                    | 111.01(5).                                                                                                    |                             |

Inscrição no Ative Diretory

4. Selecione o **Certificado do agente de inscrição**, nesse caso, **Smartcard User\_VCS** e clique em **Inscrever-se.** 

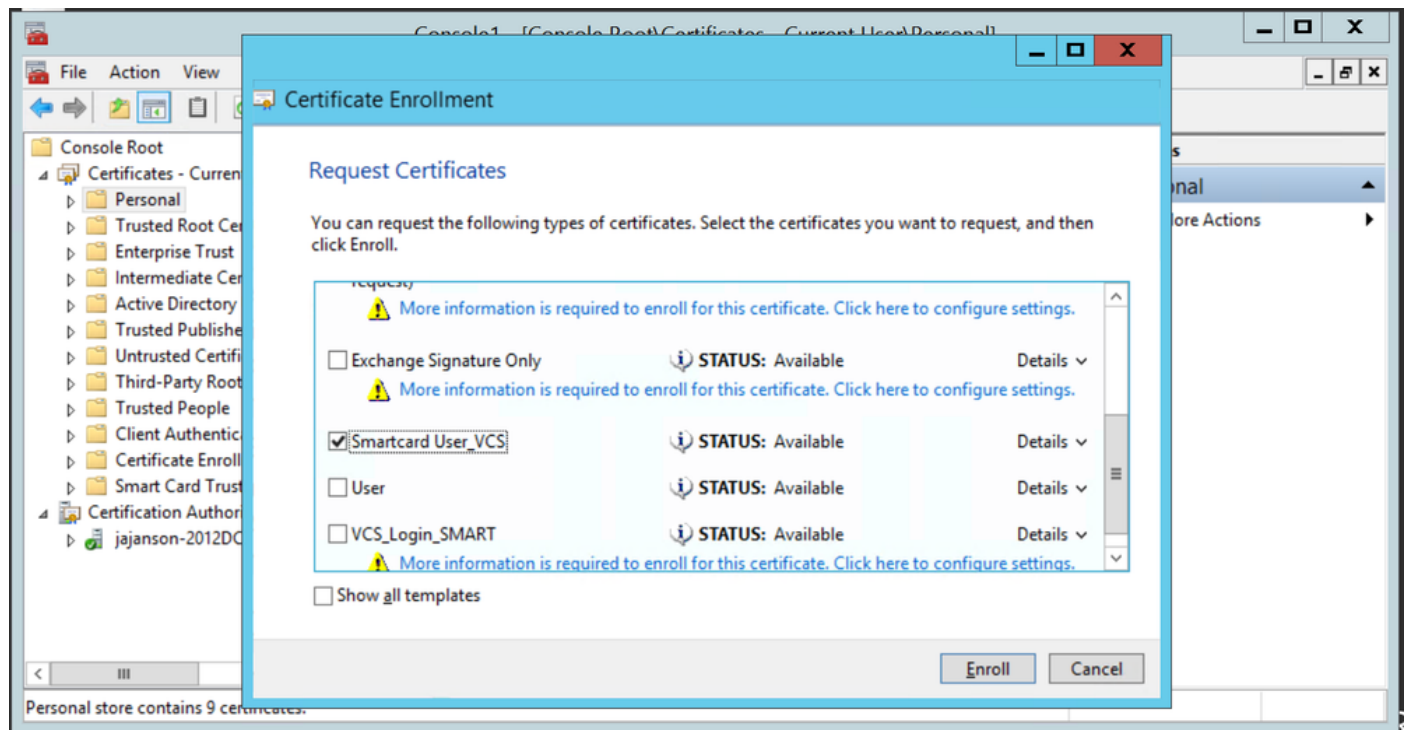

Agente de certificado de inscrição

A área de trabalho dos Administradores de TI agora está configurada como uma Estação de Inscrição, permitindo que você inscreva novos smartcards em nome de outros usuários.

#### Inscrever-se em nome de...

Para que agora você forneça aos funcionários smartcards para autenticação, você precisa inscrevê-los e gerar o certificado que é importado para o Smartcard.

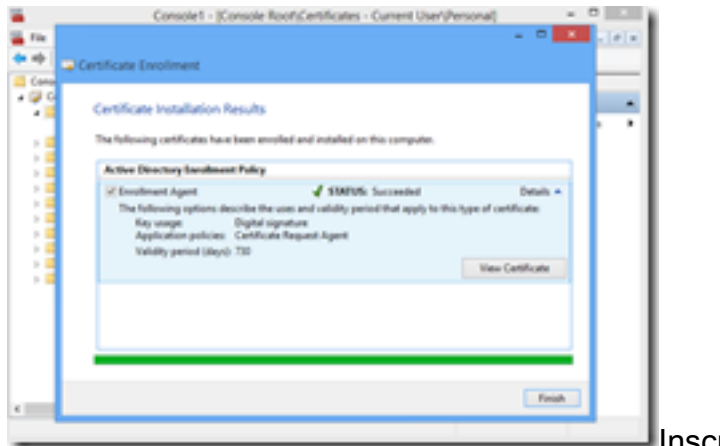

Inscrever-se em nome de

1. Inicie o MMC e importe o Módulo e o Gerente de Certificados para a Minha Conta de Usuário.

2. Clique com o botão direito do mouse ou selecione **Pessoal > Certificados** e selecione **Todas as Tarefas > Operações Avançadas** e clique em **Inscrever-se em nome de...** 

3. No assistente, escolha a Política de Registro do Ative Diretory e clique em Avançar.

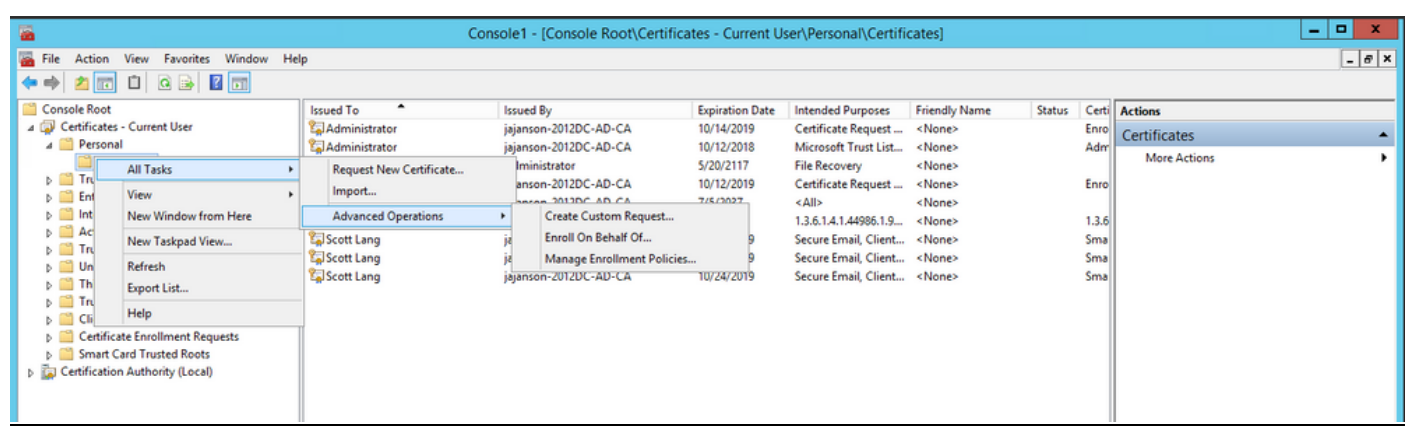

#### Inscreva-se em nome de

| <b>a</b>                                                                                                    |                | Console1 - [Console Root\Certif                                                                                                    | icates - Current U            | ser/Personal/Certifi                     | cates)          |        |              |              | = 0 X |
|----------------------------------------------------------------------------------------------------|----------------|----------------------------------------------------------------------------------------------------|-------------------------------|------------------------------------------|-----------------|--------|--------------|--------------|-------|
| 🖀 File Action View Favorites Window He                                                                                                    | lp .           |                                                                                                    |                               |                                          |                 |        |              |              | _ Ø × |
|                                                                                                    |                |                                                                                                    |                               |                                          |                 |        |              |              |       |
| Console Root                                                                                                    | Issued To      | issued By                                                                                                    | Expiration Date<br>10/14/2019 | Intended Purposes<br>Cartificate Request | Friendly Nome   | Status | Cent         | Actions      |       |
| a 🛄 Personal                                                                                                    | Administrator  | Jeanson-2012DC-AD-CA                                                                                                    | 10/12/2018                    | Microsoft Trust List                     | «None»          |        | Adr          | Certificates | -     |
| <ul> <li>Certificates</li> <li>Trusted Root Certification Authorities</li> </ul>                                                                                                    | Cadministrator |                                                                                                    |                               |                                          | _ 0 X           |        | Fore         |              |       |
| b Enterprise Trust                                                                                                    | Sjøjarson-2012 | Certificate Enrollment                                                                                                    |                               |                                          |                 |        |              |              |       |
| 5 📫 Active Directory User Object                                                                                                    | Scott Lang     |                                                                                                    |                               |                                          |                 |        | 1.3.6<br>Sma |              |       |
| <ul> <li>D Trusted Publishers</li> <li>D Untrusted Certificates</li> </ul>                                                                                                    | Scott Long     | Before You Begin                                                                                                    |                               |                                          |                 |        | Sme          |              |       |
| b Third-Party Root Certification Authorities                                                                                                    | Scott Lang     | The following steps will help you install certific<br>outputs of a statute outputs and block identifies and the statute of the statute of the s | cates, which are digit        | I credentials used to con                | nnect to windex |        | Sma          |              |       |
| <ul> <li>D Intrast People</li> <li>D International Sector Sector</li></ul> |                | Rewond, protect concert, essential the fail                                                                                                    | and do cone security          | 100000-00045                             |                 |        |              |              |       |
| b Cartificate Envolment Requests b Smart Card Trusted Roots                                                                                                    |                | before requesting a certificate, verify the follo                                                                                                    |                               |                                          |                 |        |              |              |       |
|                                                                                                    |                | Your computer is connected to the network.<br>You have credentials that can be used to verify                                                                                                    | y your right to obtain        | the certificate                          |                 |        |              |              |       |
|                                                                                                    |                |                                                                                                    |                               |                                          |                 |        |              |              |       |
|                                                                                                    |                |                                                                                                    |                               |                                          |                 |        |              |              |       |
|                                                                                                    |                |                                                                                                    |                               |                                          |                 |        |              |              |       |
|                                                                                                    |                |                                                                                                    |                               |                                          |                 |        |              |              |       |
|                                                                                                    |                |                                                                                                    |                               |                                          |                 |        |              |              |       |
|                                                                                                    |                |                                                                                                    |                               |                                          |                 |        |              |              |       |
|                                                                                                    |                |                                                                                                    |                               |                                          |                 |        |              |              |       |
|                                                                                                    | I L            |                                                                                                    |                               | Paul                                     | Cancel          |        |              |              |       |
|                                                                                                    | -              |                                                                                                    |                               |                                          |                 |        |              |              |       |
|                                                                                                    |                |                                                                                                    |                               |                                          |                 |        |              |              |       |
|                                                                                                    |                |                                                                                                    |                               |                                          |                 |        |              |              |       |
|                                                                                                    | <              |                                                                                                    |                               |                                          |                 |        | >            |              |       |
| Personal store contains 9 certificates.                                                                                                    |                |                                                                                                    |                               |                                          |                 |        |              |              |       |

4. Selecione Política de registro de certificado e clique em Avançar.

| -                                                                                                    | C                            | onsole1 - [Console Root\Certifica         | ites - Current Us     | er\Personal\Certific     | ates]          |        |       |              | - 🗆 X |
|----------------------------------------------------------------------------------------------------|------------------------------|-------------------------------------------|-----------------------|--------------------------|----------------|--------|-------|--------------|-------|
| Tile Action View Favorites Window Help                                                                                                    |                              |                                           |                       |                          |                |        |       |              | _ 8 × |
| (+ +) 🖄 🖬 💷 🔍 📾                                                                                                    |                              |                                           |                       |                          |                |        |       |              |       |
| Console Root Issued                                                                                                    | d To 📩                       | Issued By                                 | Expiration Date       | Intended Purposes        | Friendly Name  | Status | Certi | Actions      |       |
| a 💭 Certificates - Current User                                                                                                    | dministrator                 | jajanson-2012DC-AD-CA                     | 10/14/2019            | Certificate Request      | <none></none>  |        | Enro  | Certificates | •     |
| Certificates                                                                                                    | dministrator<br>dministrator | jajanson-2012DC-AD-CA                     | 10/12/2018            | Microsoft Trust List     | <none></none>  |        | Adm   | More Actions | •     |
| D Interview Trusted Root Certification Authorities 2 Adress Adress Adres Adress Adres Adress Adress Adress Adress Adress Adress Adress Adress Adress Adress Adress Adress Adress Adress Adress Adress Adres Adress Adress Adress Adress Adress Adress Adress Adres Adress Adress Adress Adress Adres Adres Adres Adres Adres Adre | dministrator                 |                                           |                       |                          |                |        | Enro  |              |       |
| Enterprise Trust Intermediate Certification Authorities                                                                                                    | janson-2012 🔜 Certifica      | te Enrollment                             |                       |                          |                |        | 126   |              |       |
| Active Directory User Object Sco                                                                                                    | ott Lang                     |                                           |                       |                          |                |        | Sma   |              |       |
| D Intrusted Publishers     Untrusted Certificates                                                                                                    | ott Lang Selec               | t Certificate Enrollment Policy           |                       |                          |                |        | Sma   |              |       |
| Third-Party Root Certification Authorities                                                                                                    | cott Lang Certific           | ate enrollment policy enables enrollment  | for certificates base | d on predefined certific | ate templates. |        | Sma   |              |       |
| b I Trusted People b I Client Authentication Issuers                                                                                                    | Certifi                      | cate enrollment policy may already be con | figured for you.      |                          |                |        |       |              |       |
| Certificate Enrollment Requests                                                                                                    | Confi                        | gured by your administrator               |                       |                          |                |        |       |              |       |
| D Smart Card Trusted Roots                                                                                                    | Activ                        | ve Directory Enrollment Policy            |                       |                          | <b>v</b>       |        |       |              |       |
|                                                                                                    | Confi                        | gured by you                              |                       |                          | Add New        |        |       |              |       |
|                                                                                                    |                              |                                           |                       |                          |                |        |       |              |       |
|                                                                                                    |                              |                                           |                       |                          |                |        |       |              |       |
|                                                                                                    |                              |                                           |                       |                          |                |        |       |              |       |
|                                                                                                    |                              |                                           |                       |                          |                |        |       |              |       |
|                                                                                                    |                              |                                           |                       |                          |                |        |       |              |       |
|                                                                                                    |                              |                                           |                       |                          |                |        |       |              |       |
|                                                                                                    |                              |                                           |                       |                          |                |        |       |              |       |
|                                                                                                    |                              |                                           |                       | Next                     | Cancel         |        |       |              |       |
|                                                                                                    |                              |                                           |                       |                          | _              |        |       |              |       |
|                                                                                                    |                              |                                           |                       |                          |                |        |       |              |       |
|                                                                                                    |                              |                                           |                       |                          |                |        |       |              |       |
|                                                                                                    |                              |                                           |                       |                          |                |        |       |              |       |
| <.                                                                                                    |                              |                                           |                       |                          |                |        | >     |              |       |
| Personal store contains 9 certificates.                                                                                                    |                              |                                           |                       |                          |                |        |       |              |       |

Política de inscrição

5. Agora, é solicitado que você selecione o **certificado de assinatura**. Este é o certificado de inscrição solicitado anteriormente.

| Console1 - [Console Root\Certificates - Current User\Personal\Certificates]                                                      |                            |                                      |                                                |                   |                      |                  |           | _ 🗆 X        |              |
|----------------------------------------------------------------------------------------------------|----------------------------|--------------------------------------|------------------------------------------------|-------------------|----------------------|------------------|-----------|--------------|--------------|
| File Action View Favorites Window Hel                                                                                            | lp                         |                                      |                                                |                   |                      |                  |           |              | _ <i>8</i> × |
|                                                                                                    |                            |                                      |                                                |                   |                      |                  |           |              |              |
| Console Root                                                                                                    | Issued To                  |                                      | Issued By                                      | Expiration Date   | Intended Purposes    | Friendly Name    | Status Ce | rti Actions  |              |
| A Personal                                                                                                    | Administrator     Personal |                                      | jajanson-2012DC-AD-CA<br>jajanson-2012DC-AD-CA | 10/12/2019        | Microsoft Trust List | <none></none>    | Ad        | Certificates | •            |
| Certificates                                                                                                    | Administrator              |                                      |                                                |                   |                      | _ 🗆 X            |           | More Actions | ,            |
| Finisted Root Certification Authorities<br>Enterprise Trust                                                                      | Administrator              | ortificate                           |                                                |                   |                      |                  | En        | ro           |              |
| Intermediate Certification Authorities                                                                                           | PIVKey BD9A5               | ertificate                           | Window                                         | /s Security       | ×                    |                  | 1.3       | .6           |              |
| <ul> <li>Active Directory User Object</li> <li>Trusted Publishers</li> </ul>                                                     | Scott Lang                 | Select I                             | Select a Certificate                           |                   |                      |                  | Sm        | ha           |              |
| Untrusted Certificates                                                                                                    | Scott Lang                 |                                      |                                                |                   |                      |                  | Sm        | ma           |              |
| Inird-Party Koot Certification Authorities Inird-Party Koot Certification Authorities Inird-Party Koot Certification Authorities |                            | You need<br>Browse t                 | Administrator                                  |                   |                      | her users. Click |           |              |              |
| Client Authentication Issuers                                                                                                    |                            |                                      | Issuer: jajanson-201                           | 2DC-AD-CA         |                      |                  |           |              |              |
| Certificate Enrollment Requests Smart Card Trusted Roots                                                                         |                            | Valid From: 10/14/2017 to 10/14/2019 |                                                |                   |                      |                  |           |              |              |
|                                                                                                    |                            | Signing                              | Click here to view of                          | ertificate        |                      | Browse           |           |              |              |
|                                                                                                    |                            |                                      | properties                                     |                   |                      |                  |           |              |              |
|                                                                                                    |                            |                                      | Administrator                                  |                   |                      |                  |           |              |              |
|                                                                                                    |                            |                                      | Issuer jajanson-201                            | 2DC-AD-CA         |                      |                  |           |              |              |
|                                                                                                    |                            |                                      | Valid From: 10/12/2                            | 017 to 10/12/2019 |                      |                  |           |              |              |
|                                                                                                    |                            |                                      |                                                |                   |                      |                  |           |              |              |
|                                                                                                    |                            |                                      |                                                | ОК                | Cancel               |                  |           |              |              |
|                                                                                                    |                            |                                      |                                                |                   |                      |                  |           |              |              |
|                                                                                                    |                            |                                      |                                                |                   |                      | Cancel           |           |              |              |
|                                                                                                    |                            |                                      |                                                |                   |                      |                  |           |              |              |
|                                                                                                    |                            |                                      |                                                |                   |                      |                  |           |              |              |
|                                                                                                    |                            |                                      |                                                |                   |                      |                  |           |              |              |
|                                                                                                    |                            |                                      |                                                |                   |                      |                  |           |              |              |
|                                                                                                    | <                          |                                      | III                                            |                   |                      |                  | 1         | >            |              |
| Personal store contains 9 cértificates.                                                                                          |                            |                                      |                                                |                   |                      |                  |           |              |              |

Selecionar certificado de assinatura

6. Na próxima tela, você precisa navegar até o certificado que gostaria de solicitar e, nesta instância, é o **Smartcard User\_VCS** que é o modelo criado anteriormente.

| <b>a</b>                                                                                                    |          | Console1 - [Console Root\Certifie                                                                                                    | ates - Current U                                                                                                    | ser\Personal\Certifi                                                                                                    | cates]                                                                                                    |        |                                             |                                         | _ 🗆 X |
|----------------------------------------------------------------------------------------------------|----------|----------------------------------------------------------------------------------------------------|----------------------------------------------------------------------------------------------------|----------------------------------------------------------------------------------------------------|----------------------------------------------------------------------------------------------------|--------|---------------------------------------------|-----------------------------------------|-------|
| The Action View Favorites Window He                                                                                                    | lp       |                                                                                                    |                                                                                                    |                                                                                                    |                                                                                                    |        |                                             |                                         | - 8 × |
| 🗢 🔿 📶 🛍 🖻 🛃 🗊                                                                                                    |          |                                                                                                    |                                                                                                    |                                                                                                    |                                                                                                    |        |                                             |                                         |       |
| Console Rot<br>Certificates - Current User<br>Certificates - Current User<br>Certificates - Current User<br>Certificates<br>Certificates<br>Certificates<br>Certificates<br>Certificates<br>Certificates<br>Current Quero Certification Authorities<br>Current Quero Certification Authorities<br>Crusted Publisher<br>Circuited Publisher<br>Certificate Encollment Requests<br>Certificate Encollment Requests<br>Smart Card Trusted Roots | Ssued To | Issued By         jajanson-2012DC-AD-CA         tificate Enrollment         Request Certificates         You can request the following types of certificatick Next         (ou can request the following types of certificatick Next         (ou can request the following types of certificatick Next         (ou can request the following types of certificatick Next         (ou can request the following types of certificatick Next         (ou can request the following types of certificatick Next         (ou can request the following types of certificatick Next         (ou can request the following types of certificatick Next         (ou can request the following types of certificatick Next         (ou can request the following types of certificatick Next         (out can request)         (for the formation is required to endition (formation is required to endition (formation is required to endition (formation (formation (form | Expiration Date<br>10/14/2019<br>10/12/2018<br>ttes. Select the certificate<br>STATUS: Availal<br>STATUS: Availal<br>STATUS: Availal<br>STATUS: Availal<br>STATUS: Availal | Intended Purposes<br>Certificate Request<br>Microsoft Trust List<br>cates you want to reque<br>ble<br>Click here to configure<br>ble<br>Click here to configure<br>ble<br>Click here to configure<br>ble<br>Next | Friendly Name<br><none><br/><none><br/>st, and then<br/>Details ~<br/>settings.<br/>Details ~<br/>Details ~<br/>Cancel</none></none> | Status | Certi<br>Enro<br>1.3.6<br>Sma<br>Sma<br>Sma | Actions<br>Certificates<br>More Actions | ,     |
| Personal store contains 9 certificates.                                                                                                    |          |                                                                                                    |                                                                                                    |                                                                                                    |                                                                                                    |        |                                             |                                         |       |

Escolha o cartão inteligente VCS

7. Em seguida, selecione o usuário que deseja inscrever em nome do. Clique em **Procurar** e digite o nome de usuário do funcionário que deseja inscrever. Neste caso, é usada a 'conta antman@jajanson.local' de Scott Lang.

| 10M                                                                         |               |                                             |                                 |                     |                    |        |       |              |       |
|-----------------------------------------------------------------------------|---------------|---------------------------------------------|---------------------------------|---------------------|--------------------|--------|-------|--------------|-------|
| Console1 - [Console Koot/Certificates - Current User/Personal/Certificates] |               |                                             |                                 |                     |                    |        |       |              |       |
| File Action View Favorites Window Help                                      |               |                                             |                                 |                     |                    |        |       |              | _ 8 × |
|                                                                             |               |                                             |                                 |                     |                    |        |       |              |       |
| Console Root Issue                                                          | ued To 📍      | Issued By                                   | Expiration Date                 | Intended Purposes   | Friendly Name      | Status | Certi | Actions      |       |
| a 🗊 Certificates - Current User 😭 🖓                                         | Administrator | jajanson-2012DC-AD-CA                       | 10/14/2019                      | Certificate Request | <none></none>      |        | Enro  | Certificates |       |
| A Personal Y A                                                              | Administrator | jajanson-2012DC-AD-CA                       | 10/12/2018 Microsoft Trust List |                     | List <none></none> |        | Adm   | More Actions | •     |
| Trusted Root Certification Authorities                                      | Administrator |                                             |                                 |                     | _ <b>D</b> X       |        | Enro  |              |       |
| Enterprise Trust                                                            | jajanson-2012 | Select User                                 | X                               |                     |                    |        |       |              |       |
| Description Authorities                                                     | PIVKey BD9A5  |                                             |                                 |                     |                    |        | 1.3.6 |              |       |
| p Trusted Publishers                                                        | Scott Lang    | Select this object type:                    |                                 |                     |                    |        | Sma   | 5            |       |
| Untrusted Certificates                                                      | Scott Lang    | User                                        | Objec                           | t Types             |                    |        | Sma   |              |       |
| D Dirid-Party Root Certification Authorities                                |               | From this location:                         | n name of that user. For        |                     |                    | Sma    |       |              |       |
| Client Authentication Issuers                                               |               | ajarison Jocal                              | Loc                             | abons               |                    |        |       |              |       |
| Certificate Enrollment Requests                                             |               | Enter the object name to select (examples): |                                 | e needs to          | be installed is    |        |       |              |       |
| Smart Card Trusted Roots                                                    |               | Scott Lang (antman@iajanson.local)          | Chec                            | k Names             |                    |        |       |              |       |
|                                                                             |               |                                             |                                 |                     |                    |        |       |              |       |
|                                                                             |               | Advanced                                    | OK                              | Cancel              | Deserves           |        |       |              |       |
|                                                                             |               | Autoroot                                    |                                 | al                  | prowse             |        |       |              |       |
|                                                                             |               |                                             |                                 |                     |                    |        |       |              |       |
|                                                                             |               |                                             |                                 |                     |                    |        |       |              |       |
|                                                                             |               |                                             |                                 |                     |                    |        |       |              |       |
|                                                                             |               |                                             |                                 |                     |                    |        |       |              |       |
|                                                                             |               |                                             |                                 |                     |                    |        |       |              |       |
|                                                                             |               |                                             |                                 |                     |                    |        |       |              |       |
|                                                                             |               |                                             |                                 |                     | Cancel             |        |       |              |       |
|                                                                             |               |                                             |                                 |                     |                    |        |       |              |       |
|                                                                             |               |                                             |                                 |                     |                    |        |       |              |       |
|                                                                             |               |                                             |                                 |                     |                    |        |       |              |       |
|                                                                             |               |                                             |                                 |                     |                    |        |       |              |       |
|                                                                             |               |                                             |                                 |                     |                    | _      |       |              |       |
| Personal store contains 9 certificates.                                     |               |                                             |                                 |                     |                    |        |       |              |       |

Escolha o usuário

8. Na próxima tela, continue com a inscrição clicando em **Inscrever-se**. Agora, insira um smartcard em seu leitor.

|                                                                                                    |           | Console1 - [Console Root\Certifi                                                                                                    | cates - Current U                                                                                 | ser\Personal\Certifi                                                                                                    | cates]                                                                                             |                                               |                                                                                                    | _ 🗆 X        |
|----------------------------------------------------------------------------------------------------|-----------|----------------------------------------------------------------------------------------------------|---------------------------------------------------------------------------------------------------|----------------------------------------------------------------------------------------------------|----------------------------------------------------------------------------------------------------|-----------------------------------------------|----------------------------------------------------------------------------------------------------|--------------|
| Tile Action View Favorites Window He                                                                                                    | lp.       |                                                                                                    |                                                                                                   |                                                                                                    |                                                                                                    |                                               |                                                                                                    | _ <i>6</i> × |
| (+ +) 2 🗊 🗓 🍳 🕞 🔟 🗊                                                                                                    |           |                                                                                                    |                                                                                                   |                                                                                                    |                                                                                                    |                                               |                                                                                                    |              |
| <ul> <li>File Action View Favorites Window He</li> <li>File Action View Favorites Window He</li> <li>Console Root</li> <li>Certificates - Current User</li> <li>Certificates - Current User</li> <li>Certificates - Certification Authorities</li> <li>Enterprise Trust</li> <li>Enterprise Trust</li> <li>Intermediate Certification Authorities</li> <li>Active Directory User Object</li> <li>Trusted Poublishers</li> <li>Untrusted Certificate Certification Authorities</li> <li>Cirtificate Root</li> <li>Trusted People</li> <li>Client Authentication Issuers</li> <li>Smart Card Trusted Roots</li> </ul> | Issued To | Issued By<br>jajanson-2012DC-AD-CA<br>jajanson-2012DC-AD-CA<br>cate Enrollment<br>ct a user<br>equest a certificate on behalf of another u<br>uple, Firstname Lastname, username, or d<br>re enrolling for a certificate, make sure the<br>hed. | Expiration Date 10/14/2019 10/12/2018 see, enter the formal omain\username. e device on which the | Intended Purposes<br>Certificate Request<br>Microsoft Trust List<br>name or domain name of<br>e user certificate needs to<br>the user certificate needs to<br>Enrol | Friendly Name<br><none><br/>(None&gt;<br/>f that user. For<br/>b be installed is<br/>Browse</none> | Status CC<br>En<br>Ar<br>11<br>Sn<br>Sn<br>Sn | rti Actions<br>Certificates<br>irri More Actions<br>1.6<br>1.6<br>1.6<br>1.6<br>1.6<br>1.6<br>1.6<br>1.6 | _ @ X        |
|                                                                                                    | <         |                                                                                                    | 1                                                                                                 |                                                                                                    |                                                                                                    |                                               | >                                                                                                    |              |
| Personal store contains 9 certificates.                                                                                                    |           |                                                                                                    |                                                                                                   |                                                                                                    |                                                                                                    |                                               |                                                                                                    |              |

#### Inscrever-se

9. Depois de inserir seu smartcard, ele é detectado da seguinte forma:

| eques               | Windows Security                                                                             | × |
|---------------------|----------------------------------------------------------------------------------------------|---|
| e enrol<br>Ariter D | Enrolling for the user certificate.<br>Select a smart card device                            |   |
| ⊛væ                 | Axaito Cryptoflex .NET<br>Gemato USB Smart Card Reader 0<br>The smart card is ready for use. |   |
|                     | un un                                                                                        |   |
|                     |                                                                                              |   |

10. Em seguida, é solicitado que você digite um número PIN do cartão inteligente (Pino padrão: 0000).

| Console1 - [Console Root\Certificates - Current User\Personal\Certificates]                                                                                                    | D X   |
|----------------------------------------------------------------------------------------------------|-------|
| File Action View Favorites Window Help                                                                                                    | - 8 × |
| Console Action View Favorites Window Help Console Root \Certificates - Current User\Personal\Certificates - Current User\Personal\Certificates - Current User Console Root \Certificates - Current User Console Root \Certificate Enrollment Console Root \Certificates - Current User Console Root \Certificate Enrollment Console Root \Certificate Enrollment Console Root \Certificates - Current User Console Root \Certificate Enrollment Console Root \Certificate Enrollment Console Root \Certificate Enrollment Console Console Root \Certificate Enrollment Console Console Root \Certificate Enrollment Console Console Root \Certificate Root \Second \Certificate Enrollment \Certificate Enrollment \Certificate \Certificate \Certificate Enrollme |       |
|                                                                                                    |       |
| C     Berronal store contains 9 certificates                                                                                                    |       |

Insira o pino

11. Por fim, depois de ver a tela **Enrollment Successful**, você poderá usar esse smartcard para fazer logon em um servidor associado a domínio, como o VCS com apenas a placa e um pin conhecido. No entanto, não é feito sim, você ainda precisa preparar o VCS para redirecionar as solicitações de autenticação para o Smart Card e usar o Common Access Card para liberar o certificado de smartcard armazenado no smartcard para autenticação.

| Certificate Enrollment                   |                                        | _ <b>D</b> X   |                    |
|------------------------------------------|----------------------------------------|----------------|--------------------|
| Certificate Installation Results         |                                        |                |                    |
| The following certificates have been env | olled and initialied on this computer. |                |                    |
| Wakkundig Smartcard User                 | ✓ STATUS: Succeeded                    | Details 🛩      |                    |
|                                          |                                        |                |                    |
|                                          |                                        |                |                    |
|                                          |                                        |                |                    |
|                                          |                                        |                |                    |
|                                          |                                        | iest user Oose | Inscrição bem-suce |

Configure o VCS para a placa de acesso comum

Carregue a CA raiz na lista de certificados CA confiáveis no VCS navegando para **Manutenção >** Segurança > Certificado CA confiável.

2. Carregue a lista de revogação de certificado assinada pela CA raiz no VCS. Navegue até Manutenção > Segurança > Gerenciamento de CRL.

3. Teste seu certificado de cliente em relação ao seu regex, que extrai o nome de usuário do certificado para usar para autenticação em relação ao LDAP ou usuário local. O regex vai corresponder ao **assunto** do certificado. Pode ser o seu UPN, e-mail e assim por diante. Neste laboratório, o e-mail para correspondência com o certificado do cliente para o certificado do cliente foi usado.

| 搹 Certificate                                                                              | ×                                                                                                    |
|--------------------------------------------------------------------------------------------|----------------------------------------------------------------------------------------------------|
| General Details Certification Path                                                         |                                                                                                    |
| Show: <all></all>                                                                          | $\sim$                                                                                                    |
| Field<br>Signature hash algorithm<br>Issuer<br>Valid from                                  | Value ^<br>sha512<br>jajanson-2012DC-AD-CA, jaja<br>Tuesday, October 17, 2017 5:<br>Thursday, October 17, 2019 5 |
| Subject<br>Public key<br>Public key parameters<br>Certificate Template Inform              | antman@jajanson.local, Scott<br>RSA (1024 Bits)<br>05 00<br>Template=1 3 6 1 4 1 311 21                          |
| E = antman@jajanson.local<br>CN = Scott Lang<br>OU = Heroes<br>DC = jajanson<br>DC = local |                                                                                                    |
| Ed                                                                                         | it Properties Copy to File                                                                                       |
|                                                                                            | OK                                                                                                    |

Assunto do certificado do cliente

4. Navegue até Manutenção > Segurança > Teste de certificado do cliente. Selecione o certificado do cliente a ser testado, em Meu laboratório foi antman.pem, carregue-o na área de teste. Na seção Padrão de autenticação baseado em certificado em Regex para corresponder ao certificado cole seu regex para ser testado. Não altere o campo Formato do nome de usuário.

| My Regex: /Subject:.*email#                                    | ddress=(?.*)@jajanson.local/m                                                                                                    |                                                                                                    |  |  |  |
|----------------------------------------------------------------|----------------------------------------------------------------------------------------------------|----------------------------------------------------------------------------------------------------|--|--|--|
| clico Cisco TelePresence Video Communication Server Expressway |                                                                                                    | "Driv system bas & alarmo'                                                                                                    |  |  |  |
| Status System Configuration Applications Users Maintenance     |                                                                                                    |                                                                                                    |  |  |  |
| Client certificate testing                                     |                                                                                                    | You are here: <u>Stantenance</u> / <u>Deputy certificates</u> - Clear                                                                            |  |  |  |
| Client contribute                                              |                                                                                                    |                                                                                                    |  |  |  |
|                                                                | This tests whether a client certificate is valid when checked against the VCIS's current trusted CA list and, if loaded, the                                                                                                    | nevocation lat                                                                                                    |  |  |  |
| Certificate source                                             | Upliaded test the (PEN format)                                                                                                    |                                                                                                    |  |  |  |
| Belect the file you sant to text                               |                                                                                                    |                                                                                                    |  |  |  |
| Currently upstable set file advent gem                         |                                                                                                    |                                                                                                    |  |  |  |
| Certificate-based authentication pattern                       |                                                                                                    |                                                                                                    |  |  |  |
|                                                                | This section applies only if your certificate contains authentication oredentials and you want to use certificate-based aut<br>the nominated certificate to see if the certificate's codentials (the username) can be extracted. | tentication as your client certificane-based security setting. It lets you test the outcome of applying regax and usemame format combinations to |  |  |  |
| Repex to match against berifficate                             | dubject. "emailAddress+(? <capturecommonnamer -)@pipeson.localim<="" td=""><td></td></capturecommonnamer>                                                                                                    |                                                                                                    |  |  |  |
| Usernams format                                                | #capureCommoName#                                                                                                    |                                                                                                    |  |  |  |
|                                                                | Make these settings permanent                                                                                                    |                                                                                                    |  |  |  |

Teste seu regex no VCS

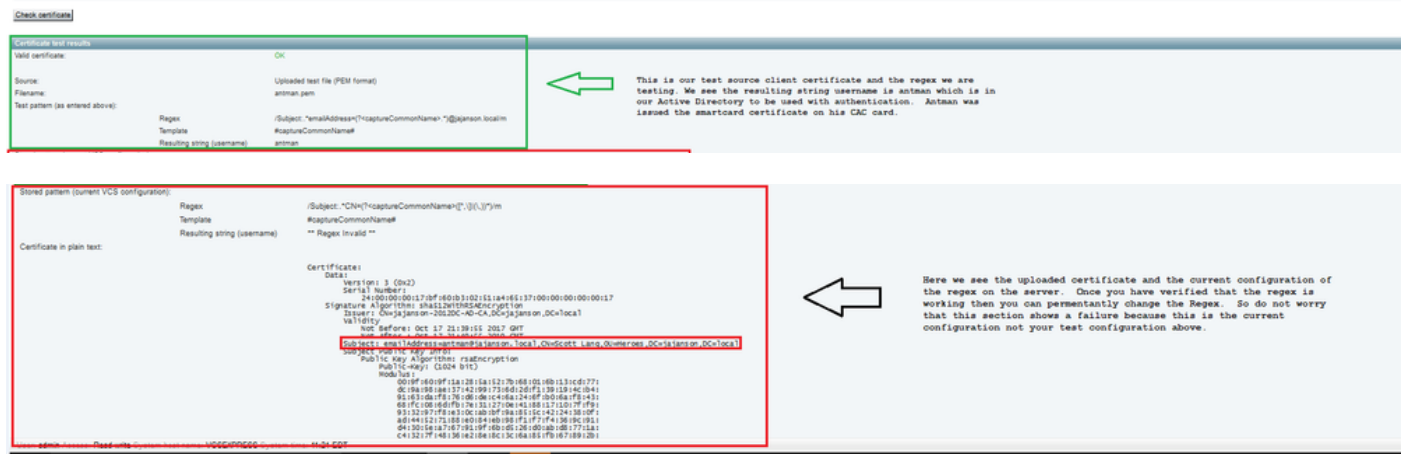

Resultados do teste

5. Se o teste fornecer os resultados desejados, clique no botão Torne essas alterações permanentes. Isso altera seu regex para a configuração de autenticação baseada em certificado do servidor. Para verificar a alteração, navegue até essa configuração, Manutenção > Segurança > configuração de autenticação baseada em certificado.

6. Ative a autenticação baseada em cliente navegando para Sistema > Administrador e clique ou selecione a caixa suspensa para escolher Segurança baseada em certificado do cliente = Autenticação baseada em cliente. Com essa configuração, o usuário digita o FQDN do servidor VCS em seu navegador e é solicitado que ele escolha sua conta de cliente e insira o pino atribuído a sua Placa de Acesso Comum. Em seguida, o certificado é liberado e ele retorna a GUI da Web do servidor VCS e tudo o que precisa fazer é clicar ou selecionar o botão Administrador. Então ele é admitido no servidor. Se as opções Segurança baseada em certificado do cliente = Validação baseada em cliente estiverem selecionadas, o processo será o mesmo, com exceção quando o usuário clicar no botão Administrador, ele terá solicitado novamente a senha do administrador. Normalmente, o último não é o que a organização está tentando realizar com o CAC.

CISCO Cisco Expressway-E

| Status            | System            | Configuration    | Applications | Users | Maintenance |                                    |
|-------------------|-------------------|------------------|--------------|-------|-------------|------------------------------------|
| Syster            | n adminis         | tration          |              |       |             |                                    |
| Ephem             | eral port range ( | end              |              |       |             | * 49999                            |
|                   |                   |                  |              |       |             |                                    |
| Servic            | es                |                  |              |       |             |                                    |
| Serial p          | oort / console    |                  |              |       |             | On 🗸 (i)                           |
| SSH se            | ervice            |                  |              |       |             |                                    |
| Web in            | tarfaca (over H   | TTRE             |              |       |             |                                    |
| Web III           | ternace (over n   | (11-3)           |              |       |             |                                    |
| Sacci             | on limite         |                  |              |       |             |                                    |
| 30330             | Jii iii iii a     |                  |              |       |             |                                    |
| Sessio            | n time out (minu  | tes)             |              |       |             | * 30                               |
| Per-ac            | count session li  | mit              |              |       |             | * 0                                |
| Systen            | n session limit   |                  |              |       |             | * 0                                |
|                   |                   |                  |              |       |             |                                    |
| System            | m protection      |                  |              |       |             |                                    |
| Autom             | ated protection : | service          |              |       |             | On 🗸 (i)                           |
| Autom             | atic discovery p  | rotection        |              |       |             |                                    |
|                   |                   |                  |              |       |             |                                    |
| Web s             | erver configu     | ration           |              |       |             |                                    |
| Dedies            |                   |                  |              |       |             |                                    |
| Redire            | ct HTTP request   | S TO HITPS       |              |       |             |                                    |
| HTTP S            | strict Transport  | Security (HSTS)  |              |       |             |                                    |
| Web a             | dministrator por  |                  |              |       |             | 443 🧹 🤅                            |
| Client o          | certificate-based | l security       |              |       |             | Not required 🗸 🥡                   |
|                   |                   |                  |              |       |             | Drop down the above box and choose |
| Save              |                   |                  |              |       |             | Client-Based Authentication        |
| Dolate            | d taaka           |                  |              |       |             |                                    |
| Relate            | utasks            |                  |              |       |             |                                    |
| Upload<br>Test of | a CA certificates | e file for HTTPS |              |       |             |                                    |
| Test Cl           | ent centricates   |                  |              |       |             |                                    |

Ativar autenticação baseada em cliente

Socorro! Estou trancado para fora!!

Se você habilitar a autenticação baseada em cliente e o VCS rejeitar o certificado por qualquer motivo, você não poderá mais fazer login com a GUI da Web da maneira tradicional. Mas, não se preocupe, há uma maneira de voltar ao seu sistema. O documento anexado pode ser encontrado no site da Cisco e fornece informações sobre como desativar a autenticação baseada em cliente do acesso raiz.

### Verificar

No momento, não há procedimento de verificação disponível para esta configuração.

### Troubleshoot

Atualmente, não existem informações disponíveis específicas sobre Troubleshooting para esta

configuração.